## HTU CLOUD ZUGRIFF ANLEITUNG

## **BESCHREIBUNG**

Diese Anleitung dient als Hilfestellung um einen HTU Account anzulegen und die HTU Cloud so zu konfigurieren, damit man Zugriff auf die Dateien der jeweiligen Gruppe hat.

## ACCOUNT ANLEGEN

Um einen HTU Account anzulegen, geht man auf die Seite <u>https://ham.htugraz.at/ham/login</u>

Unter dem Reiter "Request Account", ist den Schritten bis zum Abschluss zu folgen.

Unter "Group" ist die jeweilige Gruppe auszuwählen.

| СÛ                                  | a ham.htug                                         | raz.at/ham/accounts/red                    | quest                     |                         |
|-------------------------------------|----------------------------------------------------|--------------------------------------------|---------------------------|-------------------------|
|                                     |                                                    |                                            |                           |                         |
| HAM                                 | 👤 Sign-In                                          | Request Account                            | 😫 Reset Password          | Cloud                   |
|                                     |                                                    |                                            |                           |                         |
| Privacy<br>Consider a<br>ccount, yo | Warning!<br>Il personal inform<br>ou accept our Ac | nation you provide here a<br>count Policy. | as publicly available, as | this information can be |
| 1 Re                                | quest                                              | 2) Confirmation                            | 3 Activation              | Profit!                 |
|                                     |                                                    |                                            |                           |                         |
| Usernan                             | ne                                                 |                                            |                           |                         |
| Mobile F                            | hone Number                                        |                                            |                           |                         |
| Firstnam                            | ie                                                 |                                            |                           |                         |
| Lastnam                             | ie                                                 |                                            |                           |                         |
| Passwor                             | rd                                                 |                                            |                           |                         |
| Repeat I                            | Password                                           |                                            |                           |                         |
|                                     |                                                    |                                            |                           |                         |
| Group                               | -                                                  |                                            |                           |                         |
|                                     |                                                    |                                            |                           |                         |
|                                     |                                                    |                                            |                           |                         |
|                                     | ch bin kein Robo                                   | ter.                                       |                           |                         |

1 Ansicht des Accounterstellungs-Interfaces

## ACCOUNT BEREITS VORHANDEN

Ist diese Anfrage abgeschlossen, kann man im Reiter "Cloud" auf die HTU Cloud zugreifen. Hier ist linksseitig bei "Freigaben" ein Untermenü ausklappbar, wobei unter "Ausstehende

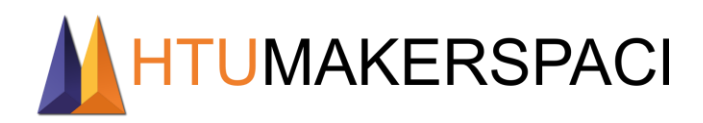

Freigaben" von Dir die Freigabe zu bestätigen ist. Nun hast du Zugriff auf alle deiner Gruppe zugeordneten Dateien.

| С<br>Ч   | 1 💌 🛎 🖆                             |        |
|----------|-------------------------------------|--------|
|          | Alle Dateien                        | Refera |
| ()       | Neueste                             |        |
| *        | Favoriten                           | Add nc |
| •        | Freigaben                           |        |
| T        | Von Ihnen geteilt                   |        |
|          | Mit Ihnen geteilt                   |        |
|          | 🔗 Geteilt über einen Link           |        |
|          | ổ Gelöschte Freigaben               |        |
|          | < Ausstehende Freigaben             |        |
| 2 Freiga | _<br>be in der HTU Cloud bestätigen |        |

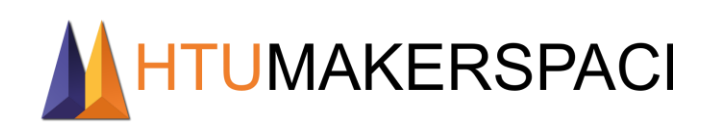